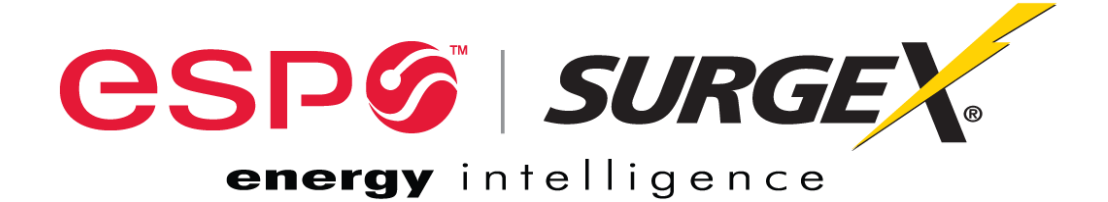

# **REMOTE**PORTAL

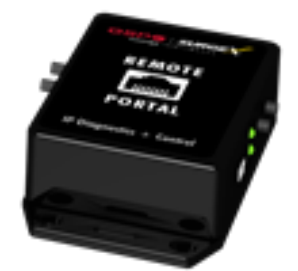

RP-IP

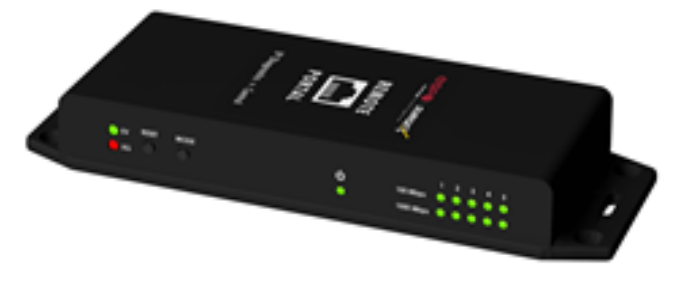

**RP-IP-GNS** 

# **User Manual**

© 2014 Electronic Systems Protection, Inc. / Technical Support: 1-800-645-9721 / espei.com

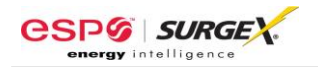

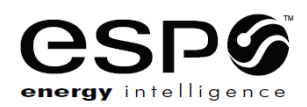

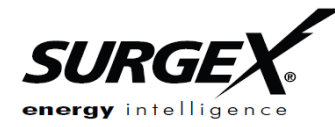

ADVANCED SERIES MODE™ AXESS™ CERVELLA™ COUVS® DEFENDER SERIES™ DIGITAL QC™ ECOMMANDCENTER<sup>™</sup> ELIMINATOR SERIES<sup>™</sup> EMPOWER<sup>™</sup> ENERGY INTELLIGENCE<sup>™</sup> ENVISION<sup>™</sup> ESP<sup>™</sup> FLATPAK<sup>™</sup> ICE<sup>™</sup> IMPEDANCE TOLERANT<sup>®</sup> INRUSH CURRENT<sup>™</sup> ELIMINATION<sup>™</sup> MULTIPAK<sup>™</sup> MULTI-STAGE<sup>™</sup> NEXT GEN<sup>™</sup> PCS<sup>™</sup> POWERFRAME<sup>™</sup> REMOTE PORTAL<sup>™</sup> SERIES MODE® SURGE + DIAGNOSTIC™ SURGE + PDU™ SURGE ELIMINATION™ SURGEX®

This product may be covered by one or more claims of the following patents or published patent application:

U.S. Patent Nos: RE39,466; 4,870,528: 4,870,534; 5,136,455; 6,040,969; 6,728,089; 6,744,613; 6,947,266; 7,068,487; 7,184,252; 7,511,934; 7,541,696; and 7,551,412; 8,482,885; 8,520,349; 8,547,672; and 8,614,866

U.S. Patent Application Publication Nos.: 2012/0221161; 2013/0073232; 2012/0265361; 2013/0073060; 2013/0258538; and 2014/0005963

Canadian Patent No. 1,332,439; 1,333,191; 2,461,332 and 2,511,695

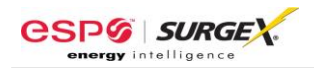

| I. <u>HARDWARE</u>                                                                                                    | 3          |
|----------------------------------------------------------------------------------------------------|------------|
| A. RP-IP<br>B. RP-IP-GNS                                                                                                    |            |
| II. SETUP AND CONFIGURATION                                                                                                    | 4          |
| <ul> <li>A. IP SETTINGS AND CONFIGURATION</li> <li>B. LAN OPERATION AND CONFIGURATION</li> <li>C. WAN CONFIGURATION</li> </ul> | 4<br>4<br> |
| III. OPERATION                                                                                                    | 9          |
|                                                                                                    |            |
| <ul> <li>A. JAVA APPLET</li> <li>B. MOBILE</li> <li>C. SNMP</li> <li>D. COM PORT REDIRECTION</li> </ul>                        |            |
| A. JAVA APPLET<br>B. MOBILE<br>C. SNMP<br>D. COM PORT REDIRECTION<br>IV. <u>ADVANCED CONFIGURATION</u>                         |            |

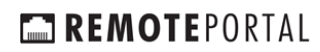

## I. HARDWARE:

nergy intelligence

**CSP** SURGE

#### A. RP-IP

- 1. LAN: Connect to local network using Cat5e patch cable
- 2. XG / EV Data Port: Connect to XG or EV product using 6p6c RJ25 patch cable with Standard pin out
- 3. Power: Input power connection. USB Mini B, 5VDC, 500mA minimum

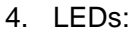

| LED State        | Meaning                           |
|------------------|-----------------------------------|
| EV, XG Toggle    | Establishing network connectivity |
| EV solid, XG off | enVision operating mode           |
| XG solid, EV off | Next Gen operating mode           |

#### 5. Buttons:

| Button | Action                                                                                                    |
|--------|----------------------------------------------------------------------------------------------------|
| Reset  | Press and hold for 5 seconds, then release to reset the unit to factory defaults. Will reset IP settings to factory default. |
| Mode   | Press and hold for 5 seconds, then release to toggle between EV and XG operating modes                                       |

#### B. RP-IP-GNS

- 1. LAN: Connect to local network using Cat5e patch cable
- 2. XG / EV Data Port: Connect to XG or EV product using 6p6c RJ25 patch cable with Standard pin out
- 3. Power: Input power connection. Barrel, 12VDC, 1A minimum
- Note LEDs
   Dutines
   Power LED
   Setion Status LEDs

   Note LEDs
   Dutines
   Power LED
   Setion Status LEDs

   Image: Status LEDs
   Image: Status LEDs
   Image: Status LEDs

   Image: Status LEDs
   Image: Status LEDs
   Image: Status LEDs

   Image: Status LEDs
   Image: Status LEDs
   Image: Status LEDs

   Image: Status LEDs
   Image: Status LEDs
   Image: Status LEDs

   Image: Status LEDs
   Image: Status LEDs
   Image: Status LEDs

   Image: Status LEDs
   Image: Status LEDs
   Image: Status LEDs

   Image: Status LEDs
   Image: Status LEDs
   Image: Status LEDs

   Image: Status LEDs
   Image: Status LEDs
   Image: Status LEDs

   Image: Status LEDs
   Image: Status LEDs
   Image: Status LEDs

   Image: Status LEDs
   Image: Status LEDs
   Image: Status LEDs

   Image: Status LEDs
   Image: Status LEDs
   Image: Status LEDs

   Image: Status LEDs
   Image: Status LEDs
   Image: Status LEDs

   Image: Status LEDs
   Image: Status LEDs
   Image: Status LEDs

   Image: Status LEDs
   Image: Status LEDs
   Image: Status LEDs

   Image: Status LEDs
   Image: Status LEDs
   Image: Status LEDs

   Image: Status LEDs
   Image: Status LEDs
   Image: Status LEDs

   Image: Status LEDs

**RP-IP-GNS** 

#### 4. LEDs:

| LED State        | Meaning                            |
|------------------|------------------------------------|
| EV, XG Toggle    | Establishing network connectivity  |
| EV solid, XG off | enVision operating mode            |
| XG solid, EV off | Next Gen operating mode            |
| Switch Status    | Link/Activity LEDs for each switch |
|                  | port                               |
| Power            | RP-IP-GNS Power Indicator          |

5. Buttons:

| Button | Action                                                                                                    |
|--------|----------------------------------------------------------------------------------------------------|
| Reset  | Press and hold for 5 seconds, then release to reset the unit to factory defaults. Will reset IP settings to factory default. |
| Mode   | Press and hold for 5 seconds, then release to toggle between EV and XG operating modes                                       |

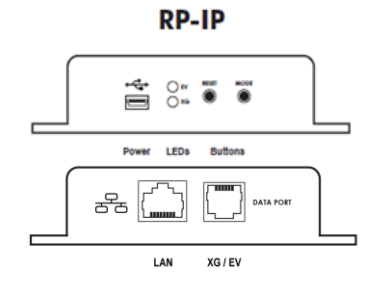

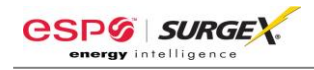

#### II. SETUP AND CONFIGURATION:

#### A. IP Settings and Configuration

- 1. Factory Default: Acquires IP address automatically via DHCP
- 2. Determine assigned IP address by one of the following methods:
  - a. Access router table
  - b. Download and run ESP RP-IP Discover Utility available on the Downloads tab here: <u>http://www.espei.com/products/remote-portal</u>
  - c. Download and install Lantronix DeviceInstaller: http://www.lantronix.com/device-networking/utilities-tools/device-installer.html

#### B. LAN Operation and Configuration

- 1. Using a web browser with JavaScript enabled, navigate to <u>http://IPAddress/config</u> where the IPAddress is the IP Address of the RP-IP.
  - a. When prompted for a User Name and Password, leave both fields blank and press Log In.
  - b. <u>Important:</u> For any changes to be applied, press the **OK** button at the bottom of the section, then press **Apply Settings** in the left hand menu, and finally wait for the RP-IP to reboot with new settings in place.
  - c. <u>Home Page:</u> View firmware and configuration information currently in use.

| ESP PCS                  | ×                             |                   |     |
|--------------------------|-------------------------------|-------------------|-----|
| ← → C ff                 | 10.1.2.78/secure/ltx_conf.htm |                   | ☆ = |
|                          | <b>CSP</b>                    |                   |     |
|                          | l                             | Device Status     |     |
| Network                  |                               | Dorioo omino      |     |
| Server                   |                               |                   |     |
| Apply Settings           |                               |                   |     |
|                          | Product Information           |                   |     |
|                          | Firmware Version:             | V6.9.0.3          |     |
| Apply Defaults           | Build Date:                   | 02-Sep-2014       |     |
|                          | Network Settings              |                   |     |
|                          | MAC Address:                  | 00-80-A3-9C-87-8F |     |
|                          | Network Mode:                 | Wired             |     |
|                          | DHCP HostName:                | < None >          |     |
|                          | IP Address:                   | 10.1.2.78         |     |
|                          | Default Gateway:              | 10.1.2.1          |     |
|                          | DNS Server:                   | 10.1.2.11         |     |
|                          | MTU:                          | 1400              |     |
|                          | Device Type                   |                   |     |
|                          | PCS:                          | enVision          |     |
|                          |                               |                   |     |
|                          | -                             |                   |     |
| WebManager Version: 2.0. | 0.5                           |                   |     |
|                          |                               |                   |     |

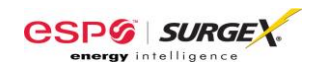

2. <u>Network Settings:</u> View and change IP Configuration.

|                          | *                                                                                                    |                    |
|--------------------------|----------------------------------------------------------------------------------------------------|--------------------|
|                          |                                                                                                    |                    |
| ← → C n L                | 10.1.2.78/secure/ltx_conf.html                                                                                                    | n 🔀 =              |
|                          |                                                                                                    |                    |
|                          | 625                                                                                                    | JUNGE A.           |
| ~                        | ener                                                                                                    | gy intelligence    |
| 100<br>Network           |                                                                                                    | Network Settings   |
| Server                   | Network Mode: Wired Only 🔻                                                                                                    |                    |
| Apply Settings           | IP Configuration                                                                                                    |                    |
|                          | <ul> <li>Obtain IP address au</li> </ul>                                                                                                    | tomatically        |
|                          | Auto Configuration M                                                                                                    | ethods             |
| Apply Defaults           | BOOTP: @                                                                                                    | Enable Obisable    |
|                          | DHCP: @                                                                                                    | Enable Obisable    |
|                          | AutoIP: @                                                                                                    | Enable Disable     |
|                          | DHCP Host Name:                                                                                                    |                    |
|                          |                                                                                                    |                    |
|                          | <ul> <li>Use the following IP of the following IP of the follo</li></ul> | onfiguration:      |
|                          | IP Address:                                                                                                    |                    |
|                          | Subnet Mask:                                                                                                    |                    |
|                          | Default Gateway:                                                                                                    |                    |
|                          |                                                                                                    |                    |
|                          | DNS Server:                                                                                                    |                    |
|                          | SNMP: (                                                                                                    | Enable O Disable   |
|                          | SNMP Manager: 0                                                                                                    | 0.0.0              |
|                          |                                                                                                    |                    |
|                          | Ethernet Configuration                                                                                                    |                    |
|                          | <ul> <li>Auto Negotiate</li> </ul>                                                                                                    |                    |
|                          | Speed: @                                                                                                    | 100 Mbps 0 10 Mbps |
|                          | Duplex:                                                                                                    | Full O Half        |
|                          |                                                                                                    |                    |
|                          |                                                                                                    | ОК                 |
|                          |                                                                                                    |                    |
|                          |                                                                                                    |                    |
| WebManager Version: 2.0. | 0.5                                                                                                    |                    |

- a. Select Obtain IP address automatically to automatically receive an IP address
  - <u>BOOTP</u>: Select Enable to permit the Bootstrap Protocol (BOOTP) server to assign the IP address from a pool of addresses automatically. Enable is the default.
  - (2) <u>DHCP:</u> Select Enable to permit the Dynamic Host Configuration Protocol (DHCP) to assign a leased IP address to the RP-IP automatically. Enable is the default.
  - (3) <u>AutoIP:</u> Select Enable to permit the RP-IP to generate an IP in the 169.254.x.x address range with a Class B subnet. Enable is the default.
  - (4) <u>DHCP Host Name</u>: Enter the desired host name for the RP-IP.

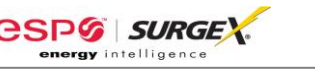

- b. Select **Use the following IP configuration** to manually specify the IP address.
  - (1) <u>IP Address:</u> If DHCP is not used to assign IP addresses, enter it manually in decimal-dot notation. The IP address must be set to a unique value in the network.
  - (2) <u>Subnet Mask:</u> A subnet mask defines the number of bits taken from the IP address that are assigned for the host part.
  - (3) <u>Default Gateway:</u> The gateway address, or router, allows communication to other LAN segments. The gateway address should be the IP address of the router connected to the same LAN segment as the unit. The gateway address must be within the local network.
  - (4) <u>DNS Server</u>: The DNS server allows the name of a remote machine to be resolved automatically. Enter the IP address of the DNS server. If the device is DHCP enabled, the DHCP server provides the DNS server IP address, which will override this configured value. Note: This setting is applicable only in Manual Connection mode.
- c. SNMP
  - (1) Select Enable or Disable to enable or disable the SNMP protocol.
  - (2) <u>SNMP Manager:</u> Specify the IP address of the SNMP manager.
  - (3) The SNMP MIB may be downloaded on the Downloads tab on this page: <u>http://www.espei.com/products/remote-portal</u>
- d. Ethernet Configuration
  - (1) <u>Auto Negotiate:</u> With this option, the Ethernet port auto-negotiates the speed and duplex with the hardware endpoint to which it is connected. This is the default.
  - (2) <u>Speed:</u> The speed of data transmission. The default is 100 Mbps. This option is only available when Auto Negotiate is not enabled.
  - (3) <u>Duplex:</u> The direction of data transmission. The default is Full. This option is only available when Auto Negotiate is not enabled.

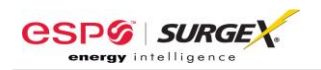

3. <u>Server:</u> View and change the embedded Server settings.

| ESP PCS                  | ×                                    |                                        |     |
|--------------------------|--------------------------------------|----------------------------------------|-----|
| ← → C A [                | 10.1.2.78/secure/ltx                 | _conf.htm                              | ☆ = |
| 슙                        | C:                                   | energy intelligence<br>Server Settings |     |
| Network                  | PCS Communication                    |                                        |     |
| Apply Settings           | Mode:                                | enVision (EV) ▼                        |     |
|                          | TCP Server Port: 1                   | 10001                                  |     |
|                          | Server Configuration                 |                                        |     |
| Apply Defaults           | Enhanced Password: (                 | 🔍 Enable 💿 Disable                     |     |
|                          | Telnet/Web Manager<br>Password:      |                                        |     |
|                          | Retype Password:                     |                                        |     |
|                          | Advanced                             |                                        |     |
|                          | ARP Cache Timeout<br>(secs):         | 500                                    |     |
|                          | TCP Keepalive (secs): 4              | 15                                     |     |
|                          | Monitor Mode @ Bootup: (             | 🖲 Enable 🔘 Disable                     |     |
|                          | CPU Performance Mode: (              | 🔍 Low 💿 Regular 🔍 High                 |     |
|                          | HTTP Server Port: 8                  | 30                                     |     |
|                          | Config Server Port: 3                | 30718                                  |     |
|                          | MTU Size: 1                          | 400                                    |     |
|                          | TCP Re-transmission<br>timeout (ms): | 500                                    |     |
|                          |                                      | ОК                                     |     |
|                          |                                      |                                        |     |
|                          |                                      |                                        |     |
|                          |                                      |                                        |     |
| WebManager Version: 2.0. | 0.5                                  |                                        |     |

- a. PCS Communication
  - (1) <u>Mode:</u> Select enVision (EV) or NextGen (XG) operational mode.
  - (2) <u>TCP Server Port:</u> Specify the port for serial data.
- b. Server Configuration
  - <u>Enhanced Password:</u> Selecting this option enables advanced password creation, allowing you to create passwords up to 16 bytes in length. Disabling this option disables advanced password creation, allowing you to create basic passwords up to 4 bytes in length.
  - (2) <u>Telnet/Web Manager Password:</u> Enter the password required for Telnet configuration and Web Manager access.

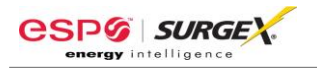

- c. Advanced
  - (1) <u>ARP Cache Timeout:</u> When the unit communicates with another device on the network, it adds an entry into its ARP table. ARP Cache timeout defines the number of seconds (1-600) before it refreshes this table.
  - (2) <u>TCP Keepalive:</u> TCP Keepalive time defines how many seconds the unit waits during an inactive connection before checking its status. If the unit does not receive a response, it drops that connection. Enter a value between 0 and 60 seconds. 0 disables keepalive. The default setting is 45.
  - (3) <u>Monitor Mode @ Bootup:</u> Select Disable to disable entry into the monitor mode using the 'yyy' or 'xx1' key sequence at startup. This field prevents the unit from entering monitor mode by interpreting the stream of characters that are received during the device server's initialization at startup.
  - (4) <u>CPU Performance Mode:</u> Do not adjust. Default is Regular.
  - (5) <u>HTTP Server Port:</u> This option allows the configuration of the web server port number. The valid range is 1-65535. The default port is 80.
  - (6) <u>Config Server Port:</u> Not applicable.
  - (7) <u>MTU Size</u>: The Maximum Transmission Unit (MTU) is the largest physical packet size a network can transmit for TCP and UDP. Enter between 512 and 1400 bytes. The default is 1400 bytes.
  - (8) <u>TCP Re-transmission timeout</u>: The desired TCP re-transmission timeout value. If the ACK is not received for a packet sent from the RP-IP device, then the unit will retransmit the data. The valid range is 500-4000 msec. The default is 500 msec.
- 4. <u>Apply Settings:</u> Applies the currently specified settings.
- 5. <u>Apply Defaults:</u> Reset the unit to factory defaults. Will not modify IP settings.

#### C. WAN Configuration

- 1. To access the RP-IP Java applet from outside of the local network, the following 2 ports must be forwarded through the firewall to the internal IP address of the RP-IP:
  - a. HTTP Server Port (Default 80)
  - b. TCP Server Port (Default 10001)
- 2. To access the RP-IP mobile page from outside of the local network, the following port must be forwarded through the firewall to the internal IP address of the RP-IP:
  - a. HTTP Server Port (Default 80)

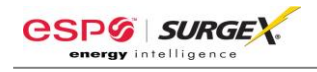

#### III. OPERATION:

#### A. Java Applet

1. Download and install the current JRE from: www.java.com

Java applet operation requires a computer with an operating system which supports the installation of a Java Runtime Environment (JRE), including MS Windows, Apple OSX, and various Linux distributions.

2. Using a web browser, navigate to the IP address of the RP-IP. Include the HTTP Server Port if set to a value other than 80 in this format: <u>http://IP:PORT</u>

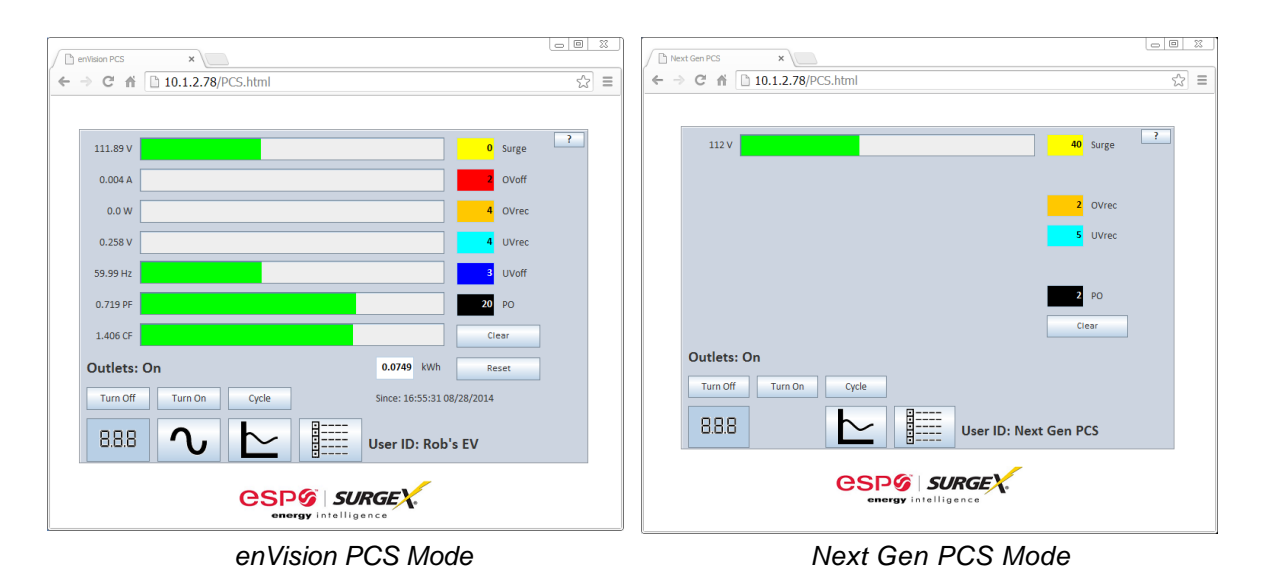

3. Refer to the enVision Software User Manual for information regarding software operation: http://espei.com/products/envision/

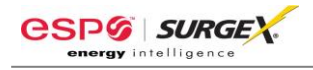

#### B. Mobile

1. When using a browser which does not support Java, a link to the mobile page will be provided. The mobile page requires that JavaScript be enabled.

| enVision PCS                         | ×                          |                                                              |
|--------------------------------------|----------------------------|--------------------------------------------------------------|
| ← → C fi Li                          | ] 10.1.2.78/mobileEV.h ☆ 📃 | ← → C ⋒ 🗋 10.1.2.78/mobileXG.h ☆ 🗏                           |
| Rob's EV                             |                            | Next Gen PCS                                                 |
| Outlets: On                          |                            | Outlets: On                                                  |
| 112.09 V <sub>LN</sub>               | 0 Surge                    |                                                              |
| 0.004 A                              | 2 OV <sub>Off</sub>        | 108 V <sub>LN</sub> 40 Surge                                 |
| 0.00 W                               | 4 OV <sub>Rec</sub>        | 2 OV <sub>Rec</sub>                                          |
| 0.230 V <sub>NG</sub>                | 4 UV <sub>Rec</sub>        | 5 UV <sub>Rec</sub>                                          |
| 59.97 Hz                             | 3 UV <sub>Off</sub>        | 2 PO                                                         |
| 0.813 PF                             | 20 PO                      |                                                              |
| 1.406 CF<br>Refresh                  | 0.07 kWh                   | Refresh                                                      |
| Turn Off Tu                          | rn On Cycle                | Turn Off Turn On Cycle                                       |
| Wed Sep 03 2014 16<br>Daylight Time) | :42:44 GMT-0400 (Eastern   | Wed Sep 03 2014 16:41:27 GMT-0400 (Eastern<br>Daylight Time) |
| Full Site                            |                            | <u>Full Site</u>                                             |
| ©Electronic Systems Protection. Inc. |                            | ©Electronic Systems Protection. Inc.                         |

enVision PCS Mode

Next Gen PCS Mode

# C. SNMP

1. The RP-IP and RP-IP-GNS provide monitoring and control via SNMP. The SNMP MIB may be downloaded here: <u>http://www.espei.com/products/remote-portal</u>

#### D. COM Port Redirection

1. The RP-IP and RP-IP-GNS may also be used with COM Port Redirection software and the standard Next Gen PCS and enVision PCS desktop software applications.

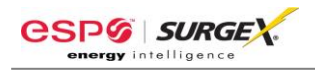

## IV. ADVANCED CONFIGURATION:

- A. Advanced settings may be adjusted via Telnet on port 9999.
  - 1. Upon establishing a connection, the following information is displayed:

| *** ESP PCS ***<br>MAC address 0080A39C878F<br>Software version V6.9.0.3 (140902) CPK6903_XPT05 |  |
|-------------------------------------------------------------------------------------------------|--|
| Press Enter for Setup Mode                                                                      |  |

2. To enter Setup Mode, press Enter within 5 seconds. The configuration settings display, followed by the Change Setup menu:

| enVision (EV) Mode                                                                                                    |                                                                                                    |
|----------------------------------------------------------------------------------------------------|----------------------------------------------------------------------------------------------------|
| *** basic parameters<br>Hardware: Ethernet TF<br>IP addr - 0.0.0/DHCF<br>SNMP Manager not se<br>DHCP device name : n<br>*** Security<br>SNMP is enab<br>SNMP Community Nar<br>Telnet Setup is ena<br>TFTP Download is e<br>Port 77FEh is enai<br>Web Server is ena<br>Web Setup is ena<br>ECHO is disab<br>Enhanced Password is | PI<br>P/BOOTP/AutoIP, no gateway<br>it<br>not set<br>led<br>me: public<br>bled<br>enabled<br>bled<br>ubled<br>ubled<br>bled<br>adisabled |
| ****************** Channe<br>Connect Mode : C0<br>Source Port : 10001<br>Destination Port : 0000<br>Destination IP : 0.0.0,<br>CPU performance : St                                                                                                    | el 1 ***********************************                                                                                                 |
| Change Setup:<br>0 Server configuration<br>1 Channel 1 configura<br>5 Debug<br>6 Security<br>7 factory defaults<br>8 exit without save<br>9 save and exit                                                                                                    | n<br>ation<br>Your choice ?                                                                                                    |

- 3. Select an option on the menu by entering the number of the option in the **Your choice ?** field and pressing **Enter**.
- 4. To enter a value for a parameter, type the value and press **Enter**, or to confirm a current value, just press **Enter**.
- 5. <u>Important:</u> When you are finished, save the new configuration (option 9). The unit reboots.

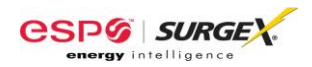

- 6. <u>Server configuration:</u> Allows for the configuration of the following parameters:
  - a. IP Address
  - b. Gateway IP Address
  - c. Netmask
  - d. SNMP Manager IP Address
  - e. Telnet configuration password
  - f. DHCP device name
  - g. DHCP FQDN option
- 7. <u>Channel 1 configuration:</u> Allows for the configuration of the following parameters:
  - a. Connect Mode (Do not modify. Default is C0.)
  - b. Source Port
  - c. Destination Port (Currently Unused)
  - d. Destination IP (Currently Unused)
  - e. Enable Pack Control (Do not modify. Default is No.)
  - f. Disconnect Time
- 8. <u>Debug:</u> Not intended for general use. Enables EV/XG data communication debug.
- 9. <u>Security:</u> Allows for the configuration of the following parameters:
  - a. Disable SNMP
  - b. SNMP Community Name
  - c. Disable Telnet Setup
  - d. Disable TFTP Firmware Update
  - e. Disable Port 77FEh (configuration port)
  - f. Disable Web Server
  - g. Disable Web Setup
  - h. Disable ECHO ports
  - i. Enable Enhanced Password
  - j. Use Encryption (Currently Unused)
- 10. Factory defaults: Reset the unit to factory defaults. Will not modify IP settings.
- 11. <u>Exit without save:</u> Exits and terminates telnet session without modifying parameters.
- 12. <u>Save and exit:</u> Stores parameters and reboots with new parameters in place.

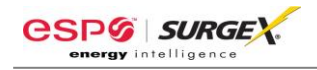

# V. SPECIFICATIONS:

| Parameter           |           | Specification                                          |
|---------------------|-----------|--------------------------------------------------------|
| Power Requirement   | RP-IP     | 5VDC, 2W                                               |
|                     | RP-IP-GNS | 12VDC, 2W                                              |
| Network Interface   |           | RJ45 Ethernet 10BASE-T or 100BASE-TX (auto-sensing)    |
| Protocols Supported |           | ARP, TCP/IP, Telnet, SNMP, DHCP, BOOTP, TFTP, Auto IP, |
|                     |           | and HTTP                                               |
| LEDs                |           | 10BASE-T & 100BASE-TX Link Activity, Full/half duplex. |
|                     |           | EV/XG mode indicators.                                 |
| Dimensions          | RP-IP     | 3.38" W x 2.2" D x 0.9" H                              |
|                     | RP-IP-GNS | 6.5" W x 2.75" D x 1" H                                |
| Weight              | RP-IP     | 0.2 lbs.                                               |
|                     | RP-IP-GNS | 0.5 lbs.                                               |
| Temperature Range   |           | 5C to 40C                                              |
| Humidity Range      |           | 5% to 95% R.H. Non-condensing                          |
| Agency Listings     | RP-IP     | ETL Certified to UL 60950-1 (In Progress)              |
|                     | RP-IP-GNS |                                                        |